## Pomiar charakterystyki układu RC — część I

- 1. Przy pomocy multimetru dokonaj pomiaru rezystancji oporu i pojemności kondensatora i zanotuj zmierzone wartości. Porównaj z wartościami nominalnymi podanymi na elementach.
- 2. Sprawdź w instrukcji miernika Brymen jaka jest podawana przez producenta dokładność pomiaru oporu i pojemności multimetrem.
- 3. Zbuduj układ filtru dolnoprzepustowego przylutowując rezystor i kondensator według następującego schematu.

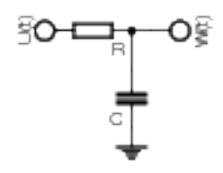

- 4. Sprawdź działanie układu generator-oscyloskop.
  - (a) Włącz generator i ustaw przebieg sinusoidalny o częstotliwości f=1 kHz, amplitudzie 5 V i zerowym napięciu stałym.
  - (b) Włącz oscyloskop.
  - (c) Włącz kanał nr 1. W menu ustaw opcje: Coupling DC, BW limit off, Volts/DIV Coarse, Probe 1X, Invert Off
  - (d) Wyłącz kanał nr 2.
  - (e) Podłącz sygnał z generatora do wejścia kanału nr 1 oscyloskopu.
  - (f) Pomiar zsynchronizuj przy pomocy zbocza narastającego, w punkcie odpowiadającym O V (pokrętło Trigger Level). Opcje w Trigger Menu: Type Edge, Source CH1, Slope Rising, Mode Normal, Coupling DC. Przy użyciu pokrętła Horizontal Position ustaw punkt synchronizacji na środku ekranu.
  - (g) Wzmocnienie kanału ustaw w taki sposób aby maksymalnie wykorzystać wysokość ekranu.
  - (h) Sprawdź, czy napięcie stałe generatora jest prawidłowo ustawione.
  - (i) Podstawę czasu dobierz tak, aby na ekranie widoczne było od 1 do 2 pełnych przebiegów.
  - (j) Sprawdź, czy napięcie mierzone na oscyloskopie jest równe napięciu ustawionemu na generatorze. (Impedancja wyjściowa generatora powinna być ustawiona na High Z (standardowe ustawienie to często:  $50\Omega$ )  $\rightarrow$  Menu Utility.
- 5. Przy użyciu trójnika sygnał generatora podłącz równolegle do wejścia zmontowanego układu.
- 6. Sygnał z wyjścia zmontowanego układu podłącz do wejścia kanału nr 2 oscyloskopu.
- 7. Włącz kanał nr 2 oscyloskopu. W menu ustaw takie same opcje jak dla kanału 1.
- 8. Oscyloskop ustaw w tryb uśredniania (menu Acquire) po 16 przebiegach.

- 9. Sprawdź działanie zmontowanego układu.
  - (a) Porównaj zachowanie obydwu przebiegów dla skrajnych częstości. Czy widać tłumienie sygnału i przesunięcie obu sygnałów w fazie ?
  - (b) Na generatorze przełącz sygnał z sinusoidalnego na prostokątny i sprawdź, czy dla największych częstości (np. 2MHz) widać efekt całkowania.
- 10. Dokonaj pomiarów napięcia wyjściowego i wejściowego dla częstotliwości: 100 Hz, 200 Hz, 500 Hz, 1 kHz, 2 kHz, 5 kHz, 10 kHz, 20 kHz, 50 kHz, 100 kHz, 200 kHz, 500 kHz, 1 MHz, 2 MHz, 5 MHz.

Zapisuj napięcia typu *Peak-to-peak* (przycisk Measure lub menu z lewej strony wyświetlacza). Wypełnij tabelkę:

 $\nu_{gen} \mid U_{we} \mid U_{wy} \mid Wzmocnienie_{CH1} \mid Wzmocnienie_{CH2}$ 

11. Dla takich samych częstotliwości jak w poprzednim punkcie zapisz wartości przesunięcia fazowego  $\phi$  i dodatkowo  $\Delta t$  (przycisk Measure; menu z lewej strony wyświetlacza). W przypadku małych częstotliwości zmierz  $\Delta t$  maksymalnie rozciągając podstawę czasu i odpowiednio dobierając wzmocnienie.

Wypełnij tabelkę:

 $\nu_{gen}$  | Podst. czasu |  $\Delta t$  |  $\phi$  |

Sprawdź jakie są zakresy zmienności mierzonych wartości (Measure  $\rightarrow$  Statistics).

Jeśli będzie czas, wykonaj drugą serię pomiarów używając innego oscyloskopu i generatora.

- 12. W domu sprawdź poprawność wykonanych pomiarów. W tym celu przygotuj wykresy:
  - zależności stosunku amplitud: wyjściowej do wejściowej od częstotliwości
  - zależności przesunięcia fazowego od częstotliwości